## dojocco saigai Wi-Fi 接続手順

## 手順1

- お手持ちの端末(PC、タブレット、スマートフォン等)の Wi-Fi 設定画面で SSID:saigai Wi-Fi を選択し、接続してください。
- ② 接続後、Webブラウザ(Chrome など)を起動すると下記ログイン画面が表示されます。
  (自動的にWebブラウザが立ち上がる機能を持っている端末もあります。)
  ※もし表示されない場合はやすぎどじょっこテレビのホームページ(<u>https://www.dojocco.jp/</u>)
  にアクセスすることで、ログイン画面が表示されます。

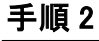

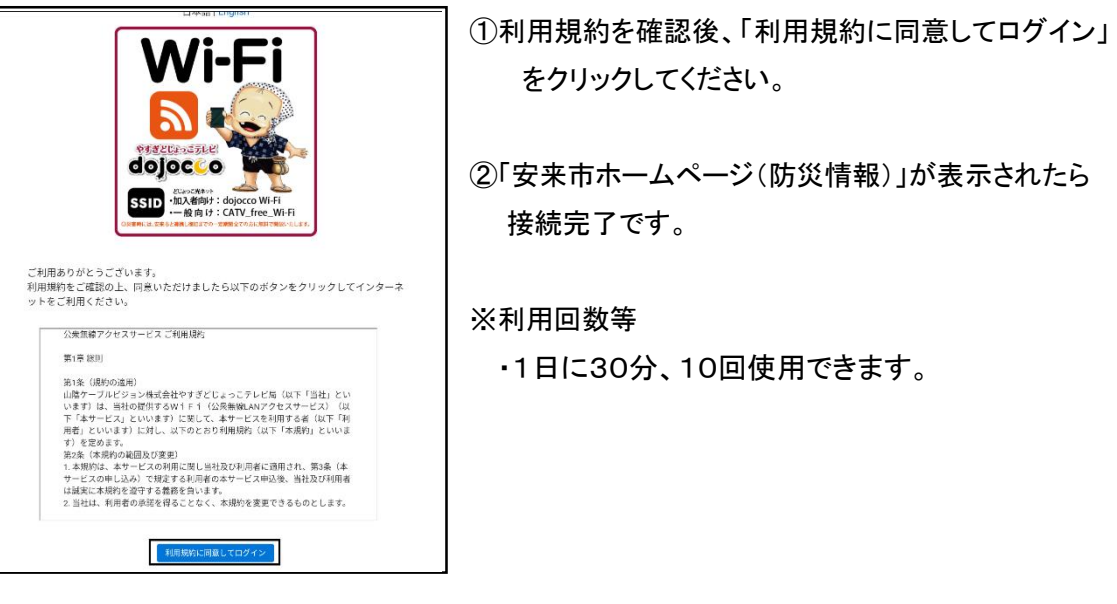